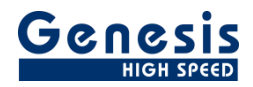

# **User Manual**

English

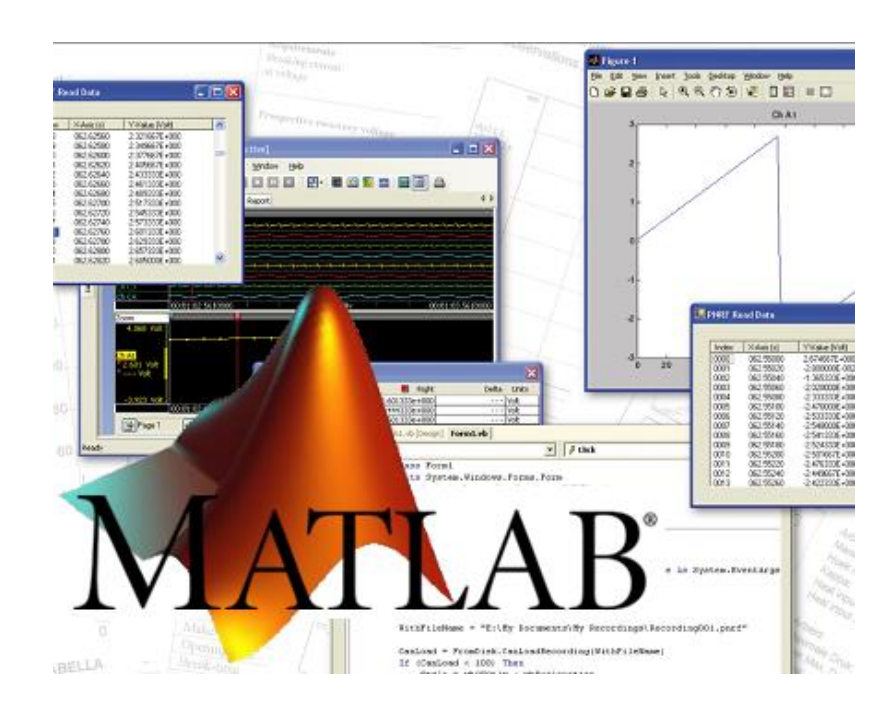

# Perception Remote Control using MATLAB<sup>®</sup> Examples

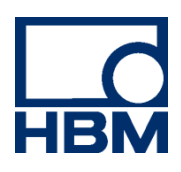

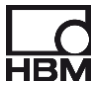

Document version 1.0 – June 2019

#### For HBM's Terms and Conditions visit www.hbm.com/terms

HBM GmbH Im Tiefen See 45 64293 Darmstadt Germany Tel: +49 6151 80 30 Fax: +49 6151 8039100 Email: info@hbm.com www.hbm.com/highspeed

Copyright © 2019

All rights reserved. No part of the contents of this book may be reproduced or transmitted in any form or by any means without the written permission of the publisher.

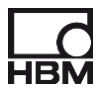

### LICENSE AGREEMENT AND WARRANTY

For more information about LICENSE AGREEMENT AND WARRANTY refer to:

www.hbm.com/terms

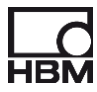

# **Table of Contents**

| TABLE OF CONTENTS 4 |            |                                                        |        |  |
|---------------------|------------|--------------------------------------------------------|--------|--|
| 1                   | GE1        | ITING STARTED                                          | 5      |  |
|                     | 1.1<br>1.2 | INTRODUCTION INTENDED AUDIENCE                         | 5<br>5 |  |
|                     | 1.3        | REQUIREMENTS AND INSTALLATION                          | 5      |  |
| 2                   | EXA        | AMPLE 1 – START RECORDING                              | 5      |  |
| 3                   | EXA        | AMPLE 2 – STOP RECORDING                               | 5      |  |
| 4                   | EXA        | AMPLE 3 – PAUSE RECORDING                              | 6      |  |
| 5                   | EXA        | AMPLE 4 – MANUAL TRIGGER                               | 6      |  |
| 6                   | EXA        | AMPLE 5 – GUI CONTROLLING ACQUISITION STATE PERCEPTION | 6      |  |

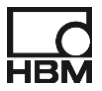

# 1 Getting Started

Welcome to the Perception Remote Control using MATLAB<sup>®</sup>.examples document. This document contains a couple of examples showing how you can remotely control Perception from within MATLAB.

For more information on the RPC interface we refer to the help file

COMPerceptionInterfaces.chm which can be downloaded from the HBM website.

## 1.1 Introduction

MATLAB<sup>®</sup> is a well-known language for technical computing. It integrates computation, visualization, and programming in an environment where problems and solutions are expressed in familiar mathematical notation.

MATLAB provides interfaces to clients or servers communicating via Component Object Model (COM). In this section we will describe how you can interface MATLAB to the Perception COM-RPC interface.

#### 1.2 Intended audience

This documentation assumes you have sufficient knowledge of MATLAB<sup>®</sup>, this manual is NOT a tutorial on how to use MATLAB<sup>®</sup>.

This documentation also assumes you understand the HBM acquisition terminology. Understanding acquisition terminology is vital to understanding the Start, Stop, Pause recording commands and the manual Trigger command.

### 1.3 Requirements and installation

We assume you have installed MATLAB and the Perception software or the Perception COM-RPC in case you are running from a remote PC where Perception is not running.

# 2 Example 1 – Start Recording

In this example you will connect to Perception and start a recording. Before you can run the MATLAB code make sure that the Perception software program is running and connected to a GEN system or to one of the available simulators. To check if the Perception configuration is OK you only have to press the Start acquisition button and check if the recording starts. If this is the case your system is ready to be used by the MATLAB demo code. Do not forget to stop the recording in case you just started it for the above mentioned check.

```
% Create OLE Automation server to the Perception COM-RPC
Serv = actxserver('PerceptionCom.PerceptionCom');
% Set the server address to localhost, you can also use the IP address
Serv.SetServerAddress("localhost");
% Connect to Perception
Serv.ConnectToServer
% Start a recording
Serv.Start
```

# 3 Example 2 – Stop Recording

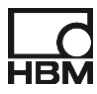

In this example you will connect to Perception and stop a running recording

```
% Create OLE Automation server to the Perception COM-RPC
Serv = actxserver('PerceptionCom.PerceptionCom');
% Set the server address to localhost, you can also use the IP address
Serv.SetServerAddress("localhost");
% Connect to Perception
Serv.ConnectToServer
% Stop a recording
Serv.Stop
```

# 4 Example 3 – Pause Recording

Shows how to pause a running recording

```
% Create OLE Automation server to the Perception COM-RPC
Serv = actxserver('PerceptionCom.PerceptionCom');
% Set the server address to localhost, you can also use the IP address
Serv.SetServerAddress("localhost");
% Connect to Perception
Serv.ConnectToServer
% Pause a recording
Serv.Pause
```

# 5 Example 4 – Manual Trigger

Shows how sent a manual trigger to Perception during a recording

```
% Create OLE Automation server to the Perception COM-RPC
Serv = actxserver('PerceptionCom.PerceptionCom');
% Set the server address to localhost, you can also use the IP address
Serv.SetServerAddress("localhost");
% Connect to Perception
Serv.ConnectToServer
% Sent a manual trigger to Perception
Serv.Trigger
```

# 6 Example 5 – GUI controlling acquisition state Perception

This demo is using the **MatLab App Designer** to create a small program which controls the Perception acquisition state. The program GUI looks like:

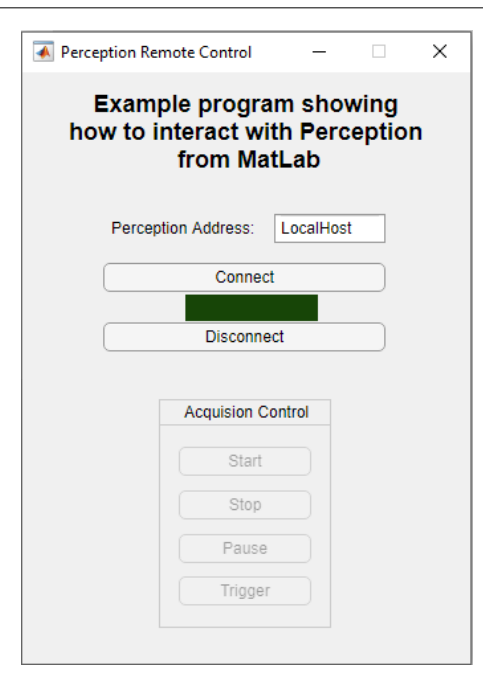

The code behind this GUI looks like

```
classdef PerceptionMatLabDemo < matlab.apps.AppBase</pre>
   % Properties that correspond to app components
    properties (Access = public)
        PerceptionRemoteControlUIFigure matlab.ui.Figure
        ConnectButton
                                    matlab.ui.control.Button
                                    matlab.ui.control.Label
        Title
        PerceptionAddressEditFieldLabel matlab.ui.control.Label
        PerceptionAddressEditField matlab.ui.control.EditField
       AcquisionControlPanel
                                    matlab.ui.container.Panel
                                    matlab.ui.control.Button
        StartButton
        StopButton
                                    matlab.ui.control.Button
                                    matlab.ui.control.Button
        PauseButton
                                    matlab.ui.control.Button
        TriggerButton
                                    matlab.ui.control.Button
       DisconnectButton
        ConnectionStatus
                                    matlab.ui.control.Label
    end
    properties (Access = private)
        Serv = 0; % Perception Server object
        IsConnected = false;
    end
   methods (Access = private)
        function UpdateUIConnectionStatus(app)
            if (app.IsConnected)
               app.ConnectionStatus.BackgroundColor = [0.4667 0.9686 0.302];
               app.StartButton.Enable = true;
               app.StopButton.Enable = true;
               app.PauseButton.Enable = true;
               app.TriggerButton.Enable = true;
            else
               app.ConnectionStatus.BackgroundColor = [0.090196 0.270588 0.027451];
               app.StartButton.Enable = false;
```

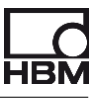

```
app.StopButton.Enable = false;
           app.PauseButton.Enable = false;
           app.TriggerButton.Enable = false;
        end
    end
end
% Callbacks that handle component events
methods (Access = private)
    % Code that executes after component creation
    function OnStartup(app)
        UpdateUIConnectionStatus(app);
    end
    % Button pushed function: ConnectButton
    function Connecting(app, event)
        % Create Automation server to the Perception RPC
        app.Serv = actxserver('PerceptionCom.PerceptionCom');
        \% Set the server address to localhost, you can also use the IP address
        app.Serv.SetServerAddress(app.PerceptionAddressEditField.Value);
        % Connect to Perception
        app.Serv.ConnectToServer;
        app.IsConnected = true;
        UpdateUIConnectionStatus(app);
    end
    % Button pushed function: StartButton
    function StartRecording(app, event)
        app.Serv.Start;
    end
    % Button pushed function: StopButton
    function StopRecording(app, event)
         app.Serv.Stop;
    end
    % Button pushed function: PauseButton
    function PausePerception(app, event)
        app.Serv.Pause;
    end
    % Button pushed function: TriggerButton
    function TriggerPerception(app, event)
        app.Serv.Trigger;
    end
    % Button pushed function: DisconnectButton
    function Disconnect(app, event)
        app.Serv.DisconnectFromServer;
        app.IsConnected = false;
        UpdateUIConnectionStatus(app);
    end
    % Close request function: PerceptionRemoteControlUIFigure
    function OnClose(app, event)
        if (app.IsConnected)
            app.Serv.DisconnectFromServer;
        end
        delete(app);
```

```
end
    end
   % Component initialization
    methods (Access = private)
       % Create UIFigure and components
        function createComponents(app)
            % Create PerceptionRemoteControlUIFigure and hide until all components are created
            app.PerceptionRemoteControlUIFigure = uifigure('visible', 'off');
            app.PerceptionRemoteControlUIFigure.AutoResizeChildren = 'off';
            app.PerceptionRemoteControlUIFigure.Position = [400 400 338 447];
            app.PerceptionRemoteControlUIFigure.Name = 'Perception Remote Control';
            app.PerceptionRemoteControlUIFigure.Resize = 'off';
            app.PerceptionRemoteControlUIFigure.CloseRequestFcn = createCallbackFcn(app,
@OnClose, true);
            app.PerceptionRemoteControlUIFigure.Scrollable = 'on';
            % Create ConnectButton
            app.ConnectButton = uibutton(app.PerceptionRemoteControlUIFigure, 'push');
            app.ConnectButton.ButtonPushedFcn = createCallbackFcn(app, @Connecting, true);
            app.ConnectButton.Position = [62 282 213 22];
            app.ConnectButton.Text = 'Connect';
            % Create Title
            app.Title = uilabel(app.PerceptionRemoteControlUIFigure);
            app.Title.HorizontalAlignment = 'center';
            app.Title.FontSize = 18;
            app.Title.FontWeight = 'bold';
            app.Title.Position = [5 357 334 91];
            app.Title.Text = {'Example program showing '; 'how to interact with Perception ';
'from MatLab'};
            % Create PerceptionAddressEditFieldLabel
            app.PerceptionAddressEditFieldLabel =
uilabel(app.PerceptionRemoteControlUIFigure);
            app.PerceptionAddressEditFieldLabel.HorizontalAlignment = 'right';
            app.PerceptionAddressEditFieldLabel.Position = [62 319 114 22];
            app.PerceptionAddressEditFieldLabel.Text = 'Perception Address:';
            % Create PerceptionAddressEditField
            app.PerceptionAddressEditField = uieditfield(app.PerceptionRemoteControlUIFigure,
'text');
            app.PerceptionAddressEditField.Position = [191 319 84 22];
            app.PerceptionAddressEditField.Value = 'LocalHost';
            % Create AcquisionControlPanel
            app.AcquisionControlPanel = uipanel(app.PerceptionRemoteControlUIFigure);
            app.AcquisionControlPanel.AutoResizeChildren = 'off';
            app.AcquisionControlPanel.TitlePosition = 'centertop';
            app.AcquisionControlPanel.Title = 'Acquision Control';
            app.AcquisionControlPanel.Position = [104 28 130 173];
            % Create StartButton
            app.StartButton = uibutton(app.AcquisionControlPanel, 'push');
            app.StartButton.ButtonPushedFcn = createCallbackFcn(app, @StartRecording, true);
            app.StartButton.Enable = 'off';
            app.StartButton.Position = [15 115 100 22];
            app.StartButton.Text = 'Start';
```

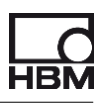

```
% Create StopButton
            app.StopButton = uibutton(app.AcquisionControlPanel, 'push');
            app.StopButton.ButtonPushedFcn = createCallbackFcn(app, @StopRecording, true);
            app.StopButton.Enable = 'off';
            app.StopButton.Position = [15 82 100 22];
            app.StopButton.Text = 'Stop';
            % Create PauseButton
            app.PauseButton = uibutton(app.AcquisionControlPanel, 'push');
            app.PauseButton.ButtonPushedFcn = createCallbackFcn(app, @PausePerception, true);
            app.PauseButton.Enable = 'off';
            app.PauseButton.Position = [15 49 100 22];
            app.PauseButton.Text = 'Pause';
            % Create TriggerButton
            app.TriggerButton = uibutton(app.AcquisionControlPanel, 'push');
            app.TriggerButton.ButtonPushedFcn = createCallbackFcn(app, @TriggerPerception,
true);
            app.TriggerButton.Enable = 'off';
            app.TriggerButton.Position = [15 17 100 22];
            app.TriggerButton.Text = 'Trigger';
            % Create DisconnectButton
            app.DisconnectButton = uibutton(app.PerceptionRemoteControlUIFigure, 'push');
            app.DisconnectButton.ButtonPushedFcn = createCallbackFcn(app, @Disconnect, true);
            app.DisconnectButton.Position = [62 237 213 22];
            app.DisconnectButton.Text = 'Disconnect';
            % Create ConnectionStatus
            app.ConnectionStatus = uilabel(app.PerceptionRemoteControlUIFigure);
            app.ConnectionStatus.BackgroundColor = [0.0902 0.2706 0.0275];
            app.ConnectionStatus.Position = [124 260 100 20];
            app.ConnectionStatus.Text = '';
            % Show the figure after all components are created
            app.PerceptionRemoteControlUIFigure.Visible = 'on';
        end
    end
   % App creation and deletion
   methods (Access = public)
       % Construct app
        function app = PerceptionMatLabDemo
            % Create UIFigure and components
            createComponents(app)
            % Register the app with App Designer
            registerApp(app, app.PerceptionRemoteControlUIFigure)
            % Execute the startup function
            runStartupFcn(app, @OnStartup)
            if nargout == 0
                clear app
            end
        end
```

|     |     | % Code that executes before app deletion function delete(app)                                |
|-----|-----|----------------------------------------------------------------------------------------------|
|     |     | <pre>% Delete UIFigure when app is deleted delete(app.PerceptionRemoteControlUIFigure)</pre> |
|     |     | end                                                                                          |
| e   | end |                                                                                              |
| end |     |                                                                                              |
|     |     |                                                                                              |

Head Office **HBM** Im Tiefen See 45 64293 Darmstadt Germany Tel: +49 6151 8030 Email: info@hbm.com

#### France

HBM France SAS 46 rue du Champoreux BP76 91542 Mennecy Cedex Tél:+33 (0)1 69 90 63 70 Fax: +33 (0) 1 69 90 63 80 Email: info@fr.hbm.com

#### Germany

HBM Sales Office Carl-Zeiss-Ring 11-13 85737 Ismaning Tel: +49 89 92 33 33 0 Email: info@hbm.com

#### UK

HBM United Kingdom 1 Churchill Court, 58 Station Road North Harrow, Middlesex, HA2 7SA Tel: +44 (0) 208 515 6100 Email: info@uk.hbm.com

#### USA

HBM, Inc. 19 Bartlett Street Marlborough, MA 01752, USA Tel : +1 (800) 578-4260 Email: info@usa.hbm.com

#### PR China HBM Sales Office Room 2912, Jing Guang Centre Beijing, China 100020

Beijing, China 100020 Tel: +86 10 6597 4006 Email: hbmchina@hbm.com.cn

© Hottinger Baldwin Messtechnik GmbH. All rights reserved. All details describe our products in general form only. They are not to be understood as express warranty and do not constitute any liability whatsoever.

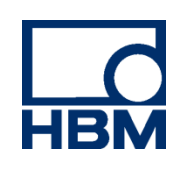

# measure and predict with confidence